# 校区人才招聘网操作手册

# 1. 用户注册

打开招聘网站,"接受"注册用户信息,填写注册的相关信息即 可。

| CHINA UNIVERSIT | 大学(北京<br>Y OF PETROLEUM-E | )克拉玛依校区<br>BELING AT KARAMAY | 人才招                   | 聘               |                      |   |
|-----------------|---------------------------|------------------------------|-----------------------|-----------------|----------------------|---|
|                 | 首页                        | 名师风采                         | 教师招聘                  | 非教师招聘           | 应聘指南                 | 联 |
| 用户登录            |                           | 招聘公告                         |                       |                 |                      |   |
| 邮箱丨             |                           | 关于公布                         | 2019年机关职员             | 员位补充招聘试用        | 月人员名单的通知             |   |
| 密 码             |                           | 关于参加                         | 2019年机关职员<br>9年助教员位切磨 | 。<br>           | 式及面试的通知<br>カムテ (第七批) |   |
| 验证码<br>CNH2     | 登录                        | 关于201                        | 9年前教风位招編              | <b>拉补充招聘的公告</b> | 9 ム小 (第 6 加)         |   |
| □ 注册  找回密码      |                           |                              |                       |                 |                      |   |
|                 |                           | <b>/</b> 招聘公示                |                       |                 |                      |   |

### 2. 用户登录

打开招聘网站,在右侧输入注册邮箱、密码和验证码,成功登陆 后,完善简历信息。

| 首页                                        | 名师风采 教师招    | B時 非教师招聘 | 应聘指南 | 联系我们  | 部门首页       |     |
|-------------------------------------------|-------------|----------|------|-------|------------|-----|
| 👷 欢迎您                                     |             |          | 教师   | 召聘 /  |            |     |
| ▲ 请认具填与窓的间历,填<br>写完成后您可以投递感兴              | 专业搜索        |          |      |       |            |     |
| 趣的 <u>國</u> 位。<br>• 预览简历                  | 需求单位:       | ☑ 招聘专业   | 22   | 岗位类别: | Q 1        | 豊 索 |
| <ul> <li>打印简历</li> <li>・ 毎00倍历</li> </ul> | 招聘专业        |          |      |       |            |     |
| · 已浏览专业                                   | 克拉玛依校区/石油学院 |          |      |       |            |     |
| • 应聘专业                                    | 需求部门        | 应聘专业     | 岗位类别 | 需求人数  | 有效结束日期     | 应聘  |
| • 修改密码                                    | 石油学院        | 计算机      | 教师   | 10    | 2019.12.31 | 应聘  |
| • 退出登录                                    | 石油学院        | 地质学      | 教师   | 2     | 2019.12.31 | 应聘  |
|                                           | 石油学院        | 油气田开发工程  | 教师   | 2     | 2019.12.31 | 应聘  |
| 招聘单位                                      | 石油学院        | 油气井工程    | 教师   | 3     | 2019.12.31 | 应聘  |
| 石油学院                                      | 石油学院        | 计算机助教    | 教师   | 9     | 2019.09.30 | 应聘  |
| 工学院                                       | 古拉码依校区/工学院  |          |      |       |            |     |
| 文理学院                                      | 需求部门        | 应聘专业     | 岗位类别 | 需求人数  | 有效结束日期     | 应聘  |

#### 3. 注意事项

如果"我的简历"中的下来选项或日期无法正常弹出,需要设置 浏览器的兼容模式。

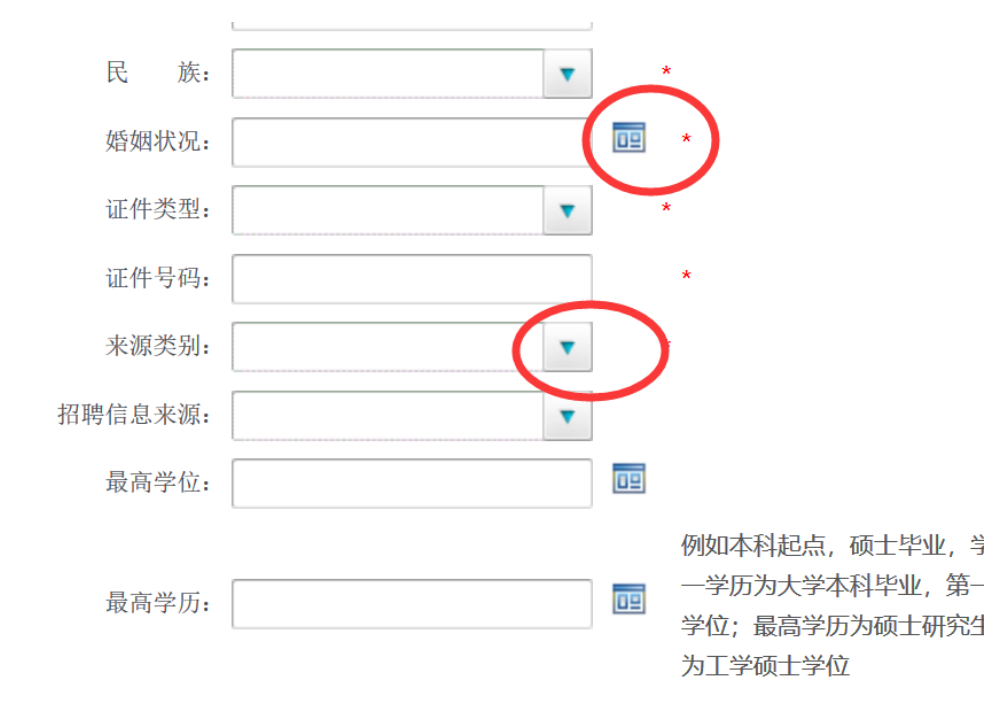

### 4. 浏览器——兼容模式设置

### (1) 360 浏览器

360 浏览器,选择"兼容模式",如下图。

|                |                  |            |      |          |        |       | 0 e 🏳       | 2019年全球手机销量   |
|----------------|------------------|------------|------|----------|--------|-------|-------------|---------------|
| rosoft 🖿 MSN 网 | 🖿 Windows 📄 worl | k 🕒 VPN-校本 |      |          |        |       | • 极速模式 (推荐) | › Webex 📋 阅读模 |
|                |                  |            |      |          |        |       | € 兼容模式      |               |
|                | )                | 人员基本信息 *   | 教育背景 | 工作经历     | 家庭成员信息 | 语言能力  | ⑦ 如何选择内核    |               |
|                | ħ                | 交内亲属情况     | 职务职称 | 专业技术职务信息 | 奖惩情况   | 发表论文数 | 量           |               |
|                | ŧ                | 专利成果       | 论著信息 | 科研项目     | 其他说明子集 | 简历附件  |             |               |
|                |                  |            |      |          |        |       |             |               |
|                |                  |            |      |          |        |       |             |               |
|                | 人员基本             | 信息         |      |          |        |       |             |               |

### (2) QQ 浏览器

QQ浏览器,选择"兼容模式",如下图。

|                  |         |                                       | ⊕ 1                | 75% & ℃ ~ ⑤ • 在此搜索 |
|------------------|---------|---------------------------------------|--------------------|--------------------|
| 夏淘宝 🛅 从 360安全浏览器 |         |                                       | 🦻 极連               | 模式                 |
| 名师风采 教师招聘        | 非教师招聘   | 应聘指南 联系                               | 、<br>我们            | ome内核,速度更快         |
|                  |         |                                       | <b>.2</b> 兼容<br>适合 | 模式<br>识支持IE的网站     |
|                  |         |                                       |                    |                    |
|                  |         | 教师招聘/                                 | 1                  |                    |
|                  |         | L                                     |                    |                    |
| 专业搜索             |         |                                       |                    |                    |
| 需求单位:            | ♀ 招聘专业: | 一 一 一 一 一 一 一 一 一 一 一 一 一 一 一 一 一 一 一 | 类别:                | <b>凤</b> 搜索        |
|                  |         |                                       |                    |                    |
|                  |         |                                       |                    |                    |
| 我的简历             |         |                                       |                    |                    |
| 人员基本信息*          | 教育背景    | 工作经历                                  | 家庭成员信息             | 语言能力               |
| 校内亲属情况           | 职务职称    | 专业技术职务信息                              | 奖惩情况               | 发表论文数量             |
| 专利成果             | 论著信息    | 科研项目                                  | 其他说明子集             | 简历附件               |

# (3) 谷歌浏览器和手心浏览器直接使用默认模式即可。

### 5. 上传附件

将附件打包后,点击上传即可,上传成功后,点击简历附件,可查看附件信息,如下图所示。

| 的简历        |                 |          |        |        |
|------------|-----------------|----------|--------|--------|
| 人员基本信息 *   | 教育背景            | 工作经历     | 家庭成员信息 | 语言能力   |
| 校内亲属情况     | 职务职称            | 专业技术职务信息 | 奖惩情况   | 发表论文数量 |
| 专利成果       | 论著信息            | 科研项目     | 其他说明子集 | 简历附件   |
| 付件(请按时间的先后 | 言顺序填写信息)        |          |        |        |
| 序号         |                 | 文件名称     |        | 删除     |
|            | 选择附件:           |          |        | 浏览     |
| L          | 上传              | 上供并结击    | 结束     |        |
|            |                 | 工作开始来    | 5日 不   |        |
|            |                 |          |        |        |
| 幼简历        |                 |          |        |        |
| 人员基本信息 '   | *   教育背景        | 工作经历     | 家庭成员信息 | 语言能力   |
| 校内亲属情况     | 职务职称            | 专业技术职务信息 | 奖惩情况   | 发表论文数量 |
| 专利成果       | 论著信息            | 科研项目     | 其他说明子集 | 简历附件   |
|            |                 |          |        |        |
| 附件(请按时间的先  | 后顺序填写信息)        |          |        |        |
| 序号         |                 | 文件名称     |        | 删除     |
| 1          |                 | 附件.rar   |        | ×      |
|            |                 |          |        |        |
|            | NH-177 17(1-(4) |          |        | 浏览     |
|            | 选择附件:           |          |        | 1/190  |
|            | 选择附件:           |          |        |        |

# 6. 申请岗位

应聘人员可以点岗位(专业)名称上的链接或应聘上的链接,查看需求岗位(专业)的 具体要求,从而进行应聘操作。

### ●操作步骤:

**步骤1** 应聘人员点岗位(专业)名称上的链接或应聘上的链接,出现一个新的岗位(专 业)详细说明界面,如图所示:

| 岗位信息                                             |                   |
|--------------------------------------------------|-------------------|
| 法务审计部/法规整理                                       |                   |
| <b>需求单位:</b> 集团总部                                | <b>斋求岗位</b> :法规整理 |
| <b>需求部门:</b> 法务审计部                               | <b>需求人数:</b> 2    |
| 有效起始日期:2013-01-14                                |                   |
| 有效结束日期:2013-12-31                                |                   |
| <b>学 历:</b> 本科及以上                                | 专业:民商法相关          |
| <b>岗位职责:1</b> 、公司运营法律亊务处理;<br>2、合同管理;<br>3、普法培训。 |                   |
| <b>职位要求:</b> 律师或企业法律顾问资格,本科3年、研究                 | 生2年以上工作经验         |
| <b>工作地点:</b> 北京                                  |                   |
| 申请岗位                                             | 返回                |

#### 7. 修改密码

应聘人员可以修改登录系统的密码。

●操作步骤:

步骤1 点菜单中的"修改密码"的链接,进入新页面,如图所示。

| 修改密码 |      |     |         |         |
|------|------|-----|---------|---------|
|      |      |     |         |         |
| IE   | 1密码: |     | *       |         |
| 亲    | r密码: |     | * 密码长度为 | t 6-8位。 |
| 重复新  | r密码: |     | *       |         |
|      |      | 提 交 |         |         |

步骤2 输入旧密码,输入新的密码、重复新密码后点"提交"按钮,新密码即保存成功,再次登录的时候就要使用新密码。

#### 8. 找回密码

找回密码时,输入注册邮箱和验证码,等待1分钟左右,登陆注册邮箱中查看,注意,收件箱和回收站中的内容。

| 邮箱丨     | 🖉 网页对话框                    | × |
|---------|----------------------------|---|
| 密 码     | 请输入在本站的注册邮箱,系统将把您的密码发送到该邮箱 |   |
| 验证码     |                            |   |
| Y7CM 登录 | 请输入注册邮箱:                   |   |
| 注册 找回密码 | 验证码: A H E M               |   |
|         |                            |   |
| 招聘单位    |                            |   |
| 石油学院    |                            |   |
|         |                            |   |